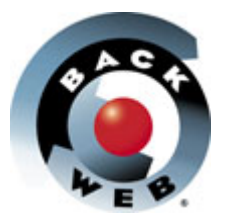

## **Offline Portal Activation – IBM 4.1 demo**

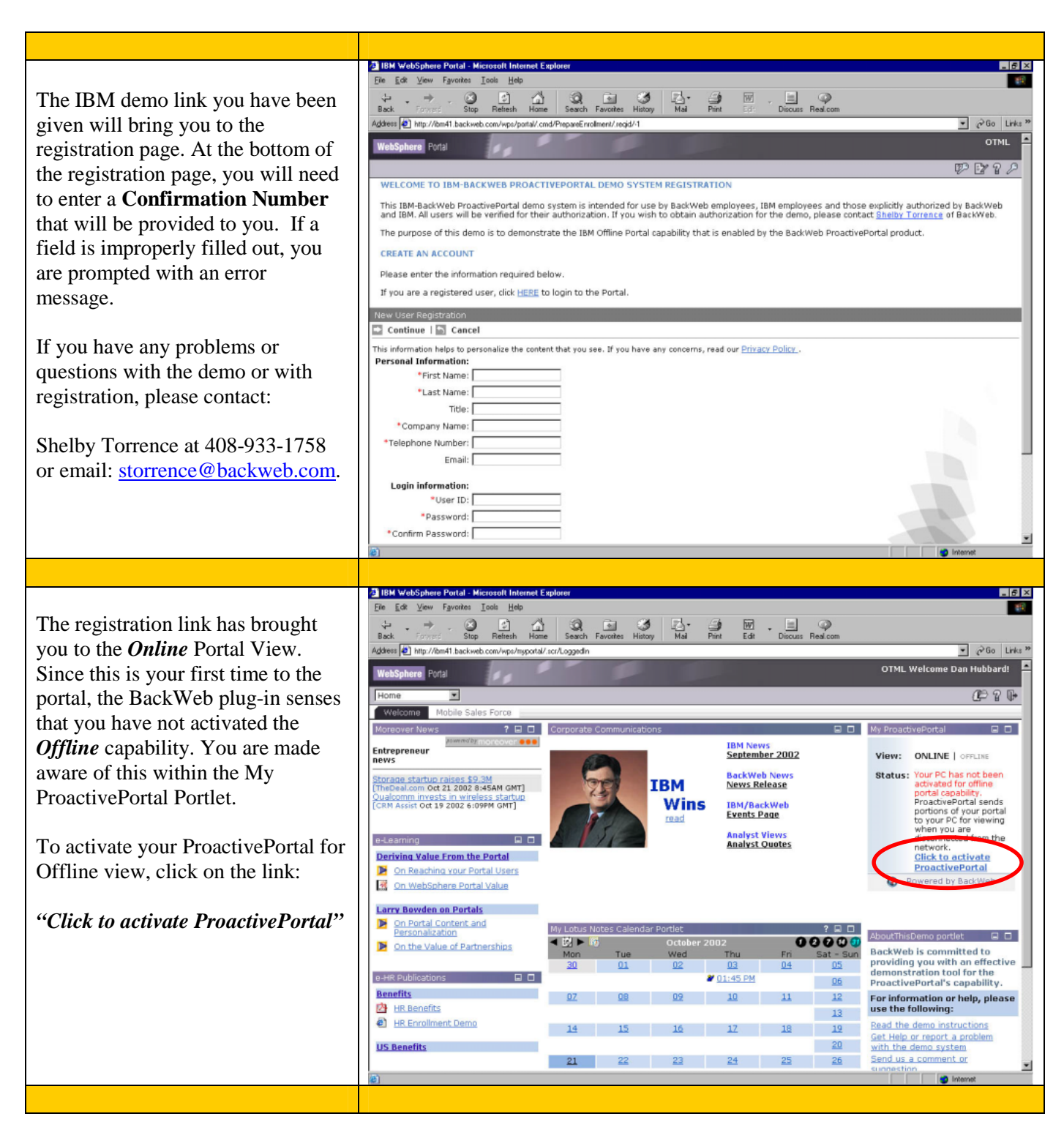

| A description page will be<br>displayed. Read through it, and<br><i>Click "Continue"</i> . As you continue<br>through the process, a download<br>authentication message will appear.<br><i>Click "yes"</i> to accept the download.<br>Once the installation is complete,<br>the ProactivePortal icon will appear<br>in two places. One in the system<br>tray, the other as an icon on your<br>desktop.<br><i>You are able to double-click either</i> | RoactivePortal<br>Icon                                                                                                    |
|----------------------------------------------------------------------------------------------------|----------------------------------------------------------------------------------------------------|
| icon to access your offline portal when disconnected from the                                                                                                    |                                                                                                    |
| network.                                                                                                    |                                                                                                    |
|                                                                                                    | 출 IBM WebSphere Portal - Microsoft Internet Explorer 환호 전                                                                                                    |
| We are now beginning the<br>download process.<br>15-30 seconds into the process, this<br>window will pop up to specify file<br>destination.<br><i>Click ok</i> .                                                                                                    | Bit Structure Betty //Endit backweb contrigonation and installation Betty //Endit backweb contrigonation and installation Betty //Endit backweb contrigonation Betty //Endit backweb contrigonation Betty //Endit backweb contregionatin Betty //Endit backweb contre |

| The ProactivePortal will now go<br>through the installation process for<br>your offline view. The 3 red arrows<br>will turn to green as each step is<br>completed.<br>You may decide to " <i>Return to</i><br><i>Portal</i> " during the installation.<br>Once the installation is complete,<br>you will see a Status in the My<br>ProactivePortal portlet that states,<br>" <i>ProactivePortal is running</i> "<br>At this point, you can choose to go<br>to your Offline view.<br>Please note: the installation will<br>take several minutes – it is<br>downloading the offline portal | Interference in the second instant tensor in the second installation processes window, discontant to your computer . Click "Return to Portal" to return to the portal or remain in this screen to monitor the progress of the installation processes window, discontant to the network again.                                                                                                    |
|----------------------------------------------------------------------------------------------------|----------------------------------------------------------------------------------------------------|
| content for the first time, and is<br>dependant on the speed of your<br>network connection.                                                                                                    |                                                                                                    |
|                                                                                                    |                                                                                                    |
| If you did not go back to the online<br>view during the download process,<br>you will eventually notice that all<br>the buttons are green, and the<br>download is now completed.<br>You may start to maneuver within<br>your online or offline portal.<br>To go back to the online view,<br><i>Click "Return to Portal"</i> .<br>To access your offline portal,<br><i>double click the icon in the system</i><br><i>tray, or the icon on your desktop</i> .                                                                                                    | Intervention of the province of the province of the provin |

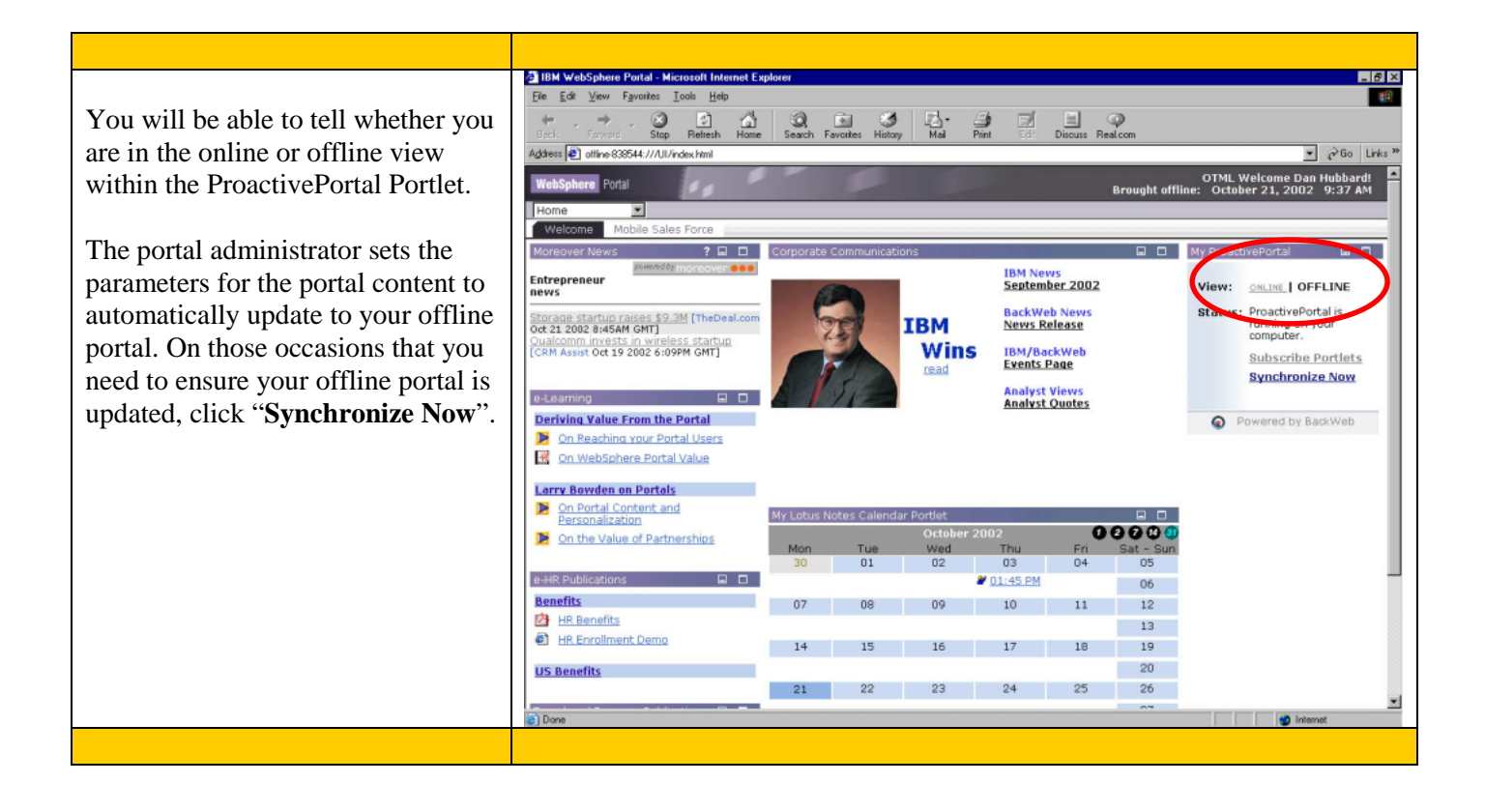